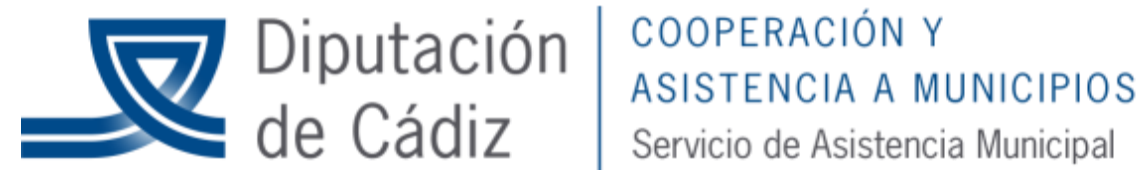

# **Registro de abonos de facturas:**

# diciembre de 2019

Se pueden dar 3 casos, cada uno lleva una operatoria diferente:

1. Se ha registrado una factura (normal, positiva), y no está contabilizada

2. Se ha registrado una factura y está contabilizada (reconocida la obligación) pero no pagada

3. Se ha registrado una factura y está contabilizada (reconocida la obligación) y pagada

# CASO 1.- Se ha registrado una factura (normal, positiva), y no está contabilizada

En la pantalla de registro de justificantes registraremos las facturas normales. En la pantalla de registro de abonos registraremos los abonos, sin poner nada en el campo "Factura abonar"

| Regist                  | ro de Abor    | nos de Facturas       |              | 2019-1-       |                                                                                                    |                |            |
|-------------------------|---------------|-----------------------|--------------|---------------|----------------------------------------------------------------------------------------------------|----------------|------------|
| N <sup>®</sup> Abono:   | 1             |                       | Este campo e | en blanco     |                                                                                                    | Fecha          | 24/09/2008 |
| C.Gestor:               |               |                       | Factura Abor | har: 7        |                                                                                                    | <b></b>        |            |
|                         |               |                       |              | Naturalez     | a del gasto                                                                                                    |                |            |
| Nº, Fact <sup>a</sup> : | 440595        | Fec. Factura:         | 24/09/2008   | Expdte.:      | [                                                                                                    | Fec.Expte:     | 11         |
| Tercero:                | AV            | ACREEDORES VARIOS     |              |               |                                                                                                    | CI. Dato asc   | iciado:    |
| Be                      | sumen Factura | <u>D</u> esglose apli | caciones     | )             |                                                                                                    |                | 1          |
| Dat                     | os del IVA    |                       | Tipo         | %             | Importe IVA                                                                                                    |                | Deducible  |
| Base Impo               | nible         |                       |              |               |                                                                                                    |                |            |
|                         |               |                       |              |               |                                                                                                    |                |            |
| Importe int             | egro          | 8.43                  | 2,00         | Base Imponibl | e Exenta                                                                                                    | 0              | 0,00       |
| -                       |               |                       |              | Sr            |                                                                                                    |                |            |
| Total Presu             | ouesto:       | 8.432,00              | Γ            |               | 0,00 Total Desc                                                                                                 | cuento:        | 0,00       |
| Líquido:                |               | 8.432,00              |              |               | Total Fact                                                                                                    | ura:           | 8.432,00   |
| Endosatario:            |               |                       |              |               | 100 - 100 - 100 - 100 - 100 - 100 - 100 - 100 - 100 - 100 - 100 - 100 - 100 - 100 - 100 - 100 - 100 - 100 - 100 |                |            |
| Grupo Apunte            | es:           |                       |              | [             | ) ías Vto: 60 Fech                                                                                              | a Vencimiento: | 23/11/2008 |
| Forma de Pag            | 30:           |                       |              | Tipo de Pago: |                                                                                                    |                |            |
| Ordinal Terce           | ro:           |                       |              | Ordinal Pago: |                                                                                                    |                |            |
| Texto:                  | ABONO DE      | FACTURA               |              |               |                                                                                                    |                | A          |

Para contabilizar un ADO por la diferencia, nos iremos a "Operaciones de ejecución de gastos".

(No hacerlo por el Monitor de contabilización de facturas, NO está preparado para esto)

Ya en la pantalla de gastos, en el campo "Documento" pulsamos F5 para capturar los justificantes pendientes de contabilizar del Tercero en cuestión:

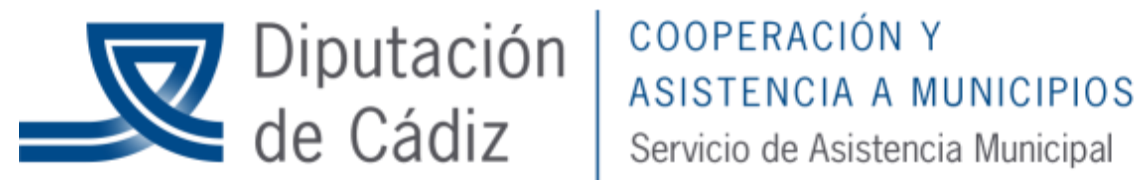

| cero: AV      | ACREEDO       | RES VARIOS     |                      |      |                  |    |
|---------------|---------------|----------------|----------------------|------|------------------|----|
| Reg. desde: 7 | has           | ta /           | Fec. Req. desde:     | 11   | hasta 77         |    |
| Doc. desde:   | has           | sta            | Fec. Doc. desde:     | 11   | hasta 77         |    |
| orte Desde:   | has           | ta             | Fec, Vto, desde:     | 11   | hasta 77         |    |
| itro Gestor:  | 7             |                | Expdte.:             |      | Situac, igual a: | Γ  |
|               | F             | ACTURAS QUE CL | JMPLEN CON LA SELECO | CIÓN |                  |    |
| Nª documento  | Fecha Factura | Nº Registro    | Tercero              |      | Importe          | ΰ. |
| 10010101      | 01/02/2008    | 2008/4         | ACREEDORES VARIOS    |      | 6.000,00         |    |
| 2002          | 10/05/2008    | 2008/13        | ACREEDORES VARIOS    |      | 1.000,00         |    |
| 0606          | 28/05/2008    | 2008/19        | ACREEDORES VARIOS    |      | 900,00           |    |
| 440595        | 24/09/2008    | 2008/2         | ACREEDORES VARIOS    |      | -8.432,00        | ~  |
| 4434          | 24/09/2008    | 2008/29        | ACREEDORES VARIOS    |      | 120,00           |    |
| 44049         | 24/09/2008    | 2008732        | ACREEDURES VARIUS    |      | 10.000,00        |    |
|               |               |                | 1                    | 1    |                  | Ň. |

En el tipo ponemos "Facturas" (nos saldrán facturas y abonos).

Tecleamos obligatoriamente el tercero, y ya opcionalmente otros filtros.

Y tenemos las facturas. En la pantalla anterior hemos marcado para generar la obligación reconocida una factura de 10.000 e y un abono de 8.432. Pulsamos "aceptar ayuda" y volvemos a la pantalla de gastos.

| Operaciones d          | le Ejecución de Gastos                    |               |                       |            |
|------------------------|-------------------------------------------|---------------|-----------------------|------------|
| Centro Gestor:         |                                           | Oficina:      |                       |            |
| Operación: 240         | Signo: + ADO sobre Crédito Disponible     |               | Fecha Contable:       | 24/09/2008 |
| Op. anterior:          |                                           |               | Fecha Oper. Anterior: |            |
| Documento: MULTIFA     | C Fecha Doc.: / /                         | Expte:        | Fecha Expediente:     | 11         |
| Proyecto:              |                                           |               |                       |            |
| Orgánica Funcional Eco | nómica Hacienda<br>ADMINISTRACION GENERAL |               |                       |            |
| 10 121 22              |                                           | BLE           |                       |            |
| Préstamo:              |                                           |               |                       |            |
| Referencia:            | Cuenta PGCP:                              | 6290          | Saldo en Aplicación   | 54.971,00  |
| Importe:               | 1.568,00                                  |               | Saldo en Vinculación  | 54.971,00  |
| Total I.V.A.           | 0,00 Total Descuentos                     | 0,00          | Líquido a Pagar       | 1.568,00   |
| Gr.Apuntes:            | Consume REM:                              |               |                       |            |
| Tercero: AV            | ACREEDORES VARIOS                         | Forma Pago:   |                       |            |
| Endosatario:           |                                           | Ordinal Terc. |                       |            |
| Ordinal Pag.           |                                           | Tipo Pago:    |                       | A.C.F.:    |
| Texto: OBLIGACI        | ÓN RECONOCIDA                             |               |                       | ~          |
|                        |                                           |               |                       | ~          |
| 10                     |                                           |               |                       |            |

En el campo documento aparece la palabra "MULTIFAC".

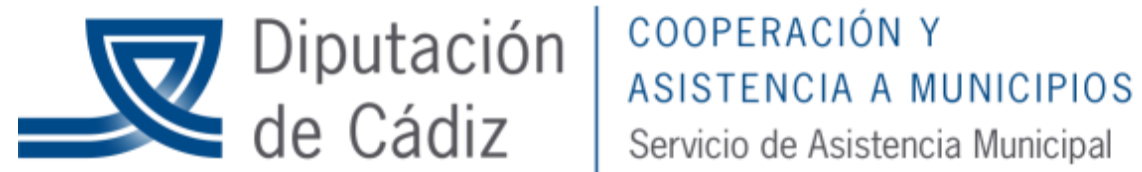

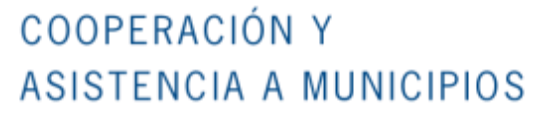

Agregamos la partida presupuestaria (o partidas). Si las facturas ya traían partida, tendría que haber sido la misma en la factura positiva y en el abono para que deje capturarlas juntas.

El importe ya lo calcula el sistema, por la diferencia. Tecleamos el resto de datos y a grabar.

## Caso 2. Se ha registrado una factura y está contabilizada (reconocida la obligación) pero no pagada:

En ese caso habremos registrado una factura y la hemos contabilizado. Nos llega el abono y queremos generar un ADO/. Sicalwin no genera esta operación de forma automática, por lo que iremos a la pantalla de gastos a grabarlo:

| 🖶 Operaci      | ones de Ejeci                                          | ución de             | Gastos          |            |        |                |                 |            |
|----------------|--------------------------------------------------------|----------------------|-----------------|------------|--------|----------------|-----------------|------------|
| Centro Gestor: |                                                        |                      |                 | Oficina:   |        |                |                 |            |
| Operación:     | 240 Signo: -                                           | ADO sobre Crée       | dito Disponible |            |        | Fecha          | Contable:       | 24/09/2008 |
| Op. anterior:  | 220080000572                                           |                      |                 |            |        | Fecha          | Oper. Anterior: | 24/09/2008 |
| Documento:     | 44341                                                  | Fecha Doc.:          | 24/09/2008      | Expte:     | -      | Fecha          | Expediente:     | 11         |
| Proyecto:      |                                                        |                      |                 |            |        |                |                 |            |
| Orgánica Fund  | cional Económica                                       |                      | GENERAL         |            |        |                |                 |            |
| 20 12          | 1 226 00                                               | CANONES              |                 |            |        |                |                 |            |
| Préstamo:      |                                                        |                      |                 |            |        |                |                 |            |
| Referencia:    | 22008000148                                            | Cuenta               | PGCP:           | 6210       |        |                |                 |            |
| Importe:       | 20,00                                                  | Saldo c              | operación:      | <b>_</b>   | 100,00 |                |                 |            |
| Total I.V.A.   | [                                                      | 0,00 Total D         | escuentos       | <b></b>    | 0,00   | Líquido a Paga | T Te            | 20,00      |
| Gr.Apuntes:    |                                                        | Consum               | e REM:          |            |        |                |                 |            |
| Tercero:       | Operaciones                                            | de Ejecu             | ición de        | Gastos     |        |                |                 |            |
| Endosatario:   | iAviso im                                              | portante! . la Oblic | aación Reconoc  | ida estaba |        |                |                 |            |
| Ordinal Pag.   |                                                        |                      |                 |            |        |                |                 | A.C.F.:    |
| Texto:         | importe anulado/reintegrado asociando a dicho abono el |                      |                 |            |        |                |                 |            |
|                | numero                                                 |                      | (3020)          |            |        |                |                 |            |
|                |                                                        | <u>A</u> c           | eptar           |            |        |                |                 |            |

Como vemos, nos informa de que debemos grabar el abono (bueno, si queremos que conste en el registro de facturas, obligatorio no es).

| PAbono: 7                     | _                  |             |                |                      | Fecha: 24/09/2008      |
|-------------------------------|--------------------|-------------|----------------|----------------------|------------------------|
| .Gestor:                      |                    | Factura Abo | nar: 2008/3    | 30                   | 220080000573           |
|                               |                    |             | Naturaleza     | del gasto            |                        |
| 9. Fact <sup>a</sup> : 220439 | Fec. Factura:      | 24/09/2008  | Expdte.:       | F                    | Fec.Expte: / /         |
| ercero: AV                    | ACREEDORES VARIOS  | ;           |                | 1                    | Cl. Dato asociado: 🛛 📕 |
| <u>R</u> esumen Factura       | <u>D</u> esglose a | plicaciones | ٦              |                      |                        |
| Datos del IVA                 |                    | Tipo        | %              | Importe IVA          | Deducible              |
| Base Imponible                |                    |             |                |                      |                        |
|                               |                    |             |                |                      |                        |
| Importe íntegro               |                    | 20,00       | Base Imponible | Exenta               | 0,0                    |
|                               |                    |             |                |                      |                        |
| Total Presupuesto:            | 20,00              | 1           |                | 0,00 Total Descuent  | o: 0,                  |
| Líquido:                      | 20,00              |             |                | Total Factura:       | 20,                    |
| ndosatario:                   |                    |             |                |                      |                        |
| rupo Apuntes:                 |                    |             | D              | ías Vto: 🚺 Fecha Ver | ncimiento: 77          |
| orma de Pago:                 |                    |             | Tipo de Pago:  |                      |                        |
| onna de rago.                 |                    |             |                |                      |                        |

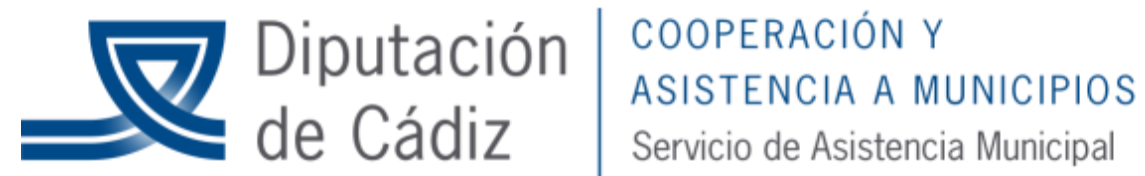

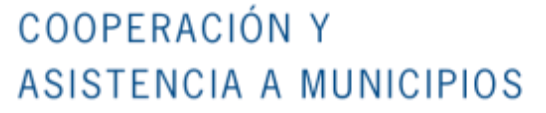

Grabamos el abono indicando, en este caso sí, la factura a abonar, y el número de obligación reconocida barrada que hemos grabado. El resto de datos ya se rellenarán automáticamente, excepto el texto, donde explicaremos lo que corresponda.

### Caso 3. Se ha registrado una factura y está contabilizada (reconocida la obligación) y pagada

La operativa es igual que la anterior, solo que en este caso vamos y contabilizamos un reintegro de pagos, y en el registro de abonos ponemos la factura a abonar y el número del reintegro.